## PASSPORT® POS OPERATIONS

## ENABLE SPEEDKEY DAYPARTING

Your store's most popular items don't always stay the same throughout the day. Coffee in the morning... Pizza at dinner time. When those items shift... Your Speedkey menus should shift too.

HERE'S HOW TO ENABLE SPEEDKEY DAYPARTING ON PASSPORT® POINT-OF-SALE.

| Passport<br>21.03.23.01 HP7       |                                                                                                    |                                                                  |                               | د 🖲                           | O May 17<br>11:24<br>AM |                                                                                                    |
|-----------------------------------|----------------------------------------------------------------------------------------------------|------------------------------------------------------------------|-------------------------------|-------------------------------|-------------------------|----------------------------------------------------------------------------------------------------|
| Safe Drop Transaction             | Hot Cold                                                                                               | <b>8</b>                                                         |                               |                               |                         | FROM THE CASHIER WORKSTATION:                                                                                                    |
| Envelope:<br>Cash +144.44         | Dispensed Dispensed Ca<br>Change<br>Water Maker<br>SINGLE Boiled F<br>ROSE Nuts F<br>Car Wash ReWash P | ak City Propane<br>loodle Lee<br>Cup Lee<br>Pruit Card<br>Postal | 1<br>4<br>7<br>0              | 2 3<br>5 6<br>8 9<br>00 Clear | Cancel                  | 1. Select "Tools"     2. Select "Change Speedkeys"     Change Speedkeys                                                                                              |
|                                   | Price Check F<br>Dispersor<br>Marcu                                                                    | Paid In Paid Out Loc Acct Paid In                                | Receipt<br>Search<br>Til Audt | Dept Keys No 5                | ele Lock<br>Ind Sign-at | 3. The operator can touch and highlight the desired menu.<br>Tap "Enter", and tap "Back" to return to the main POS screen.                                           |
| Basket Count 1<br>Total -\$144.44 | Lan or                                                                                                 | eff Food Network                                                 | Control<br>Console            | F<br>Teols Safe               | Close Til               | After it is selected, the POS Speedkey Menu change is immediate, and it will remain in effect until a Cashier changes is again or the Passport system gets rebooted. |
|                                   |                                                                                                    | ARCO<br>DER-ROOT                                                 |                               |                               |                         |                                                                                                    |

NOW YOUR CASHIERS HAVE THE FREEDOM TO SELECT THE RIGHT SPEEDKEYS TO MATCH THEIR SHIFT AND MAKE THEIR PASSPORT® EXPERIENCE EVEN MORE INTUITIVE.

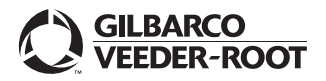

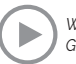